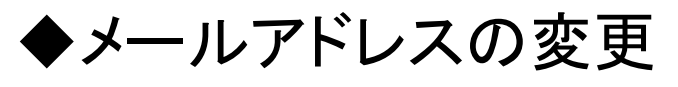

## ①トップ画面の「ユーザー情報確認・変更」をクリックしてください。

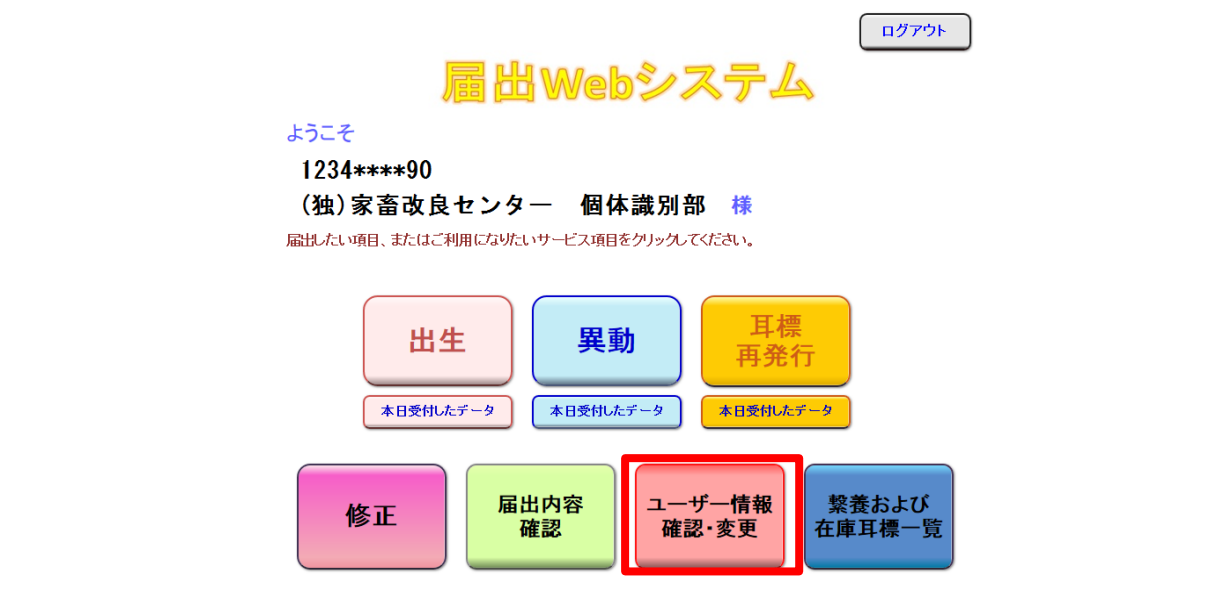

## ②ユーザー情報確認画面が表示されます。 メールアドレスの「変更する」をクリックしてください。

| ユーザー情報の確認・                                              | 変更のペー                             | ジ             |       | トップへ戻る                       |  |  |
|---------------------------------------------------------|-----------------------------------|---------------|-------|------------------------------|--|--|
| ユーザー情報                                                  | 農家コード 名称                          |               |       | 前回ログイン日時: 2020/8/28 11:02:01 |  |  |
|                                                         | 1234 * * * * 90                   | (独)家畜改良センター   | 個体識別部 | ロクイン日時: 2020/8/28 13:38:43   |  |  |
|                                                         |                                   |               |       |                              |  |  |
| 農家コード                                                   | 1234****90:                       |               |       |                              |  |  |
| 名称                                                      | (独)家                              | 畜改良センター 個体識別部 |       |                              |  |  |
| メールアドレス※                                                | хххх@уууу.zz.jp                   |               |       | する                           |  |  |
| バスワード                                                   | (非表示) 変                           |               |       | する                           |  |  |
| 最寄りの農政局等                                                | 東北農政局 福島県拠点 消費・安全チーム TEL:******** |               |       |                              |  |  |
| 飼養地情報の<br>インターネット等での公表                                  |                                   | 非公表           | 変更    | する                           |  |  |
| 認証コード入力・発行                                              |                                   |               |       |                              |  |  |
| ※届出の受付確認や届出データ処理結果、パスワードの変更受付確認は、こちらのメールアドレスあてにお知らせします。 |                                   |               |       |                              |  |  |
| 黄ムい部分                                                   |                                   |               |       |                              |  |  |

# ③変更後のメールアドレスを入力し、「変更する」をクリックしてください。

#### メールアドレスの変更

変更する

| メールアドレス    | ffff@yyyy.zz.jp |
|------------|-----------------|
| メールアドレス再入力 | ffff@yyyy.zz.jp |
|            |                 |

## ④変更が反映されたユーザー情報確認画面に戻ります。

トップへ戻る

前回ログイン日時: 2020/8/28 11:02:01 ログイン日時: 2020/8/28 13:38:43

ユーザー情報の確認・変更のページ

| - 10 4540 | 農家コード          | 名称                |  |  |
|-----------|----------------|-------------------|--|--|
| ユーサー情報    | 1234* * * * 90 | (独)家畜改良センター 個体識別部 |  |  |

| 農家コード                  | 1234****90                   |       |  |  |  |
|------------------------|------------------------------|-------|--|--|--|
| 名称                     | (独)家畜改良センター 個体識別部            |       |  |  |  |
| メールアドレス※               | ffff@yyyy.zz.jp              | 変更する  |  |  |  |
| パスワード                  | (非表示)                        | 変更する  |  |  |  |
| 最寄りの農政局等               | 東北農政局 福島県拠点 消費・安全チーム TEL:*** | ***** |  |  |  |
| 飼養地情報の<br>インターネット等での公表 | 非公表                          | 変更する  |  |  |  |

認証コード入力・発行

※届出の受付確認や届出データ処理結果、パスワードの変更受付確認は、こちらのメールアドレスあてにお知らせします。

黄色い部分

の変更については、最寄りの農政局等へお問い合わせください。

メールアドレスが変更されました。

この内容が表示されます。表示後、「認証コード入力・発 行」ボタンを押し、認証コード発行・確認のページの「発行 する」を押しメールが届くことを確認してください(メールアド レス変更受付確認のメールは送信されません)。

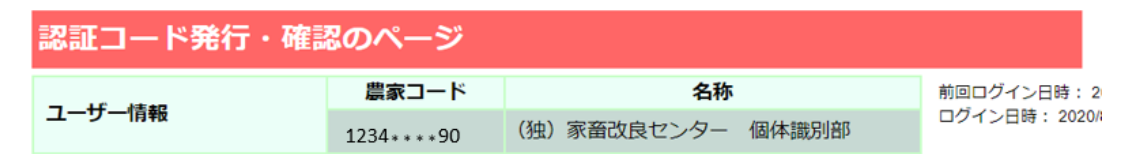

認証コードを以下のメールアドレスに送信します。 よろしければ、「発行する」ボタンを押してください。

#### 送信先: xxx@yyy.zz.jp

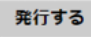

- 1. 上記以外のアドレスへ送信したい場合は、メールアドレスの変更手続きを行ってください。
- 2. 認証コードは、「発行する」ボタンを押すと直ちに送信されます。
- 3. 認証コードは、「発行する」ボタンを押す度に変更され、最後に発行したもののみが有効となります。
- 4.発行した認証コードの有効期間は、発行当日限りです。翌日以降は、再度発行してください。